# 8.0 IPA REVIEW PROCESS

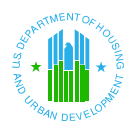

# 8.0 IPA REVIEW PROCESS

To view and verify a PHA's financial data via the Internet using FASS-PH, an Independent Public Accountant (IPA), or auditor, must:

- Have a HUD user ID ("M" or "I" ID)
- Have a UII #
- Be assigned a PHA Verifier role (FASS-PH Verifier)
- Be assigned to the PHA

Although the auditor is responsible for registering for their user ID, they must contact the coordinator for the PHA they represent to receive the user ID and system PHA access rights. An auditor is considered an authorized user when they have received their user ID from the PHA's coordinator.

You only register once for a HUD user ID. If you represent more than one PHA, simply provide your existing user ID to the coordinator for every additional PHA. Each coordinator will, in turn, assign the necessary access rights for their PHA to that user ID.

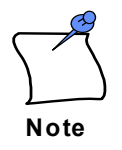

There are a total of 8 Attestation Screens in FASS-PH:

- A-133 / Same Financial Statement Auditor / Non Component Unit
- ▲ Non A-133 / Same Financial Statement Auditor / Non Component Unit
- A-133 / Same Financial Statement Auditor / Component Unit
- ▲ Non A-133 / Same Financial Statement Auditor / Component Unit
- A-133 / Different Financial Statement Auditor / Non Component Unit
- ▲ Non A-133 / Different Financial Statement Auditor / Non Component Unit
- A-133 / Different Financial Statement Auditor / Component Unit
- ▲ Non A-133 / Different Financial Statement Auditor / Component Unit

Please refer to <u>Guidelines on Reporting and Attestation Requirements of Uniform</u> <u>Financial Reporting Standards (UFRS) – May 2002</u> via FASS-PH Products website for further details on the updates to the Attestations Screens.

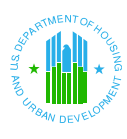

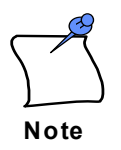

In order to begin your review, log into the FASS-PH system (refer to Section 3.1).

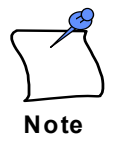

In general, the UII is a unique identifier that distinguishes an audit firm office. If you have a question regarding your UII, contact your auditor or audit firm office. Audit firms can register for a UII via the Quality Assurance Subsystem (QASS). **FASS-PH** does not administer UIIs.

### Step 1:

Enter User Name and Password.

| Username and Password Required                           | × |
|----------------------------------------------------------|---|
| Enter username for Enterprise Server at<br>www2.hud.gov: |   |
| User Name: M11111                                        |   |
| Password:                                                |   |
| OK Cancel                                                |   |

### Step 2:

|                 | *                                             | Secure Systems                                                                                                    |
|-----------------|-----------------------------------------------|----------------------------------------------------------------------------------------------------|
| Click Continue. | U.S.Dopt. of Hensing<br>and Urban Development | Legal Warning<br>Misuse of Federal Information through the HUD<br>Secure Connection web site falls under the provisions<br>of title 18, United States Code, Section 1030. This law<br>specifies penalties for exceeding authorized access,<br>alterations, damage, or destruction of information<br>residing on Federal Computers. |
|                 |                                               | Home Lust Modified: March 8, 2001                                                                                                    |

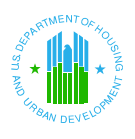

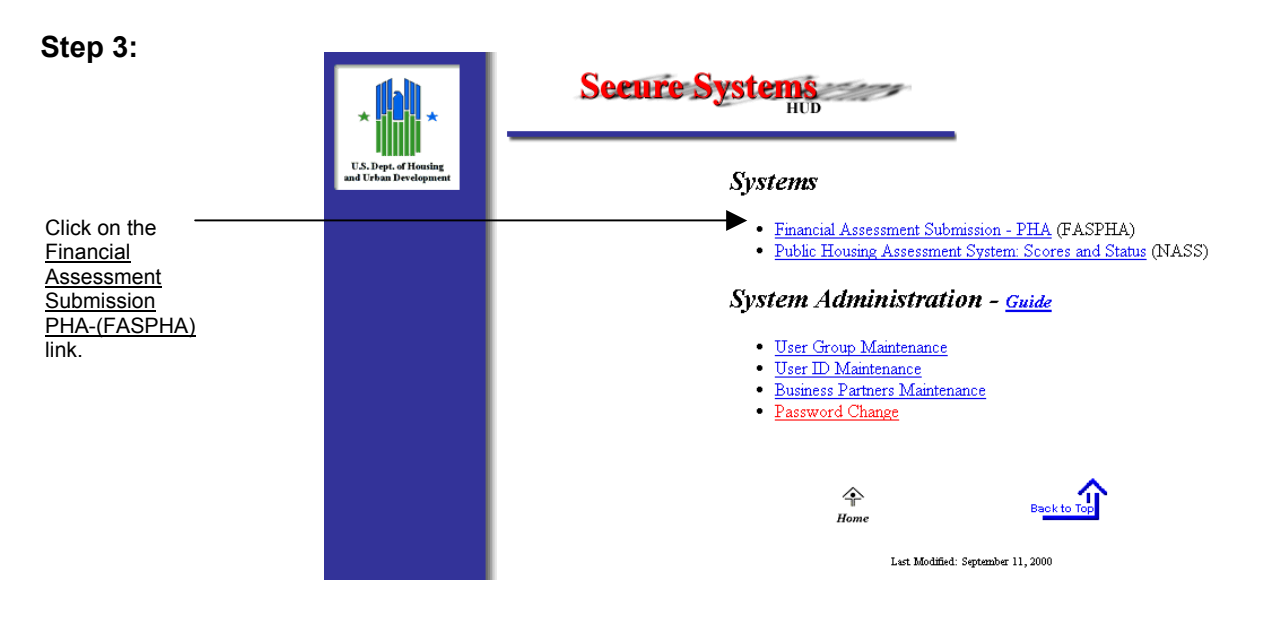

**Step 4:** Under the *Systems* heading, click on the underlined <u>Financial Assessment</u> <u>Submission-PHA (FASPHA)</u> link to access FASS-PH.

Available Links: - Inbox - Delete Draft Inbox | Delete Draft Submission | Submissions - Additional Help Additional Help Instructions PHA Code Submission Type Instructions: To create a new submission, select ALL ٠ ALL the desired PHA and hit the GO Submission button. Then select the Create New Criteria Submission link. Fiscal End Year Status Dropdowns: WARNING - Only open one - PHA Code submission at a time to avoid data - Submission Type ALL Ŧ 9/30 2001 Go • corruption problems. - Status - Fiscal Year End FISCAL YEAR DATE FASS PHA STATUS PHA NAME TYPE CODE END RECEIVED ANALYST HOUSING SC003 AUTHORITY OF Unaudited/A-133 09/30/2001 <u>Draft</u> SPARTANBURG Section 8 Plainfield Housing Swap CT058 Unaudited/Non-A-133 09/30/2001 Submitted Authority Das Submission Table: **Plainfield Housing** Section 8 Swap CT058 Audited/Non-A-133 09/30/2001 - displays Submitted Authority Das submissions in the user's BristolTennessee inbox Housing & Chris TN066 09/30/2001 08/03/2001 Approved Unaudited/Non-A-133 Redevelopment Kubacki Authority

The Inbox page displays.

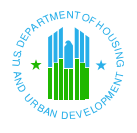

### Reviewing a Financial Submission

### 8.1 Inbox

The **Inbox** page is the first page in FASS-PH. The table on the Inbox page displays all financial data submissions assigned to the authorized user to date. The table may be blank the first time you access FASS-PH; data submissions cannot be displayed until they are created in the system.

The following steps will describe the IPA review process. A sample PHA submission will be used:

| PHA Code:      | CA999      |
|----------------|------------|
| FYE:           | 09/30/2002 |
| Program:       | Low Rent   |
| Component Unit |            |

**Step 1:** From the Inbox page, select/ enter the designated PHA Code, Submission Type, Fiscal End Year (month/day), and Fiscal End Year (year) from the dropdown boxes and click Go.

| PHA Code | Submission Type | Instructions:                                           |
|----------|-----------------|---------------------------------------------------------|
| CA999 💌  | Audited/A-133   | the desired PHA and hit the GO                          |
| Status   | Fiscal End Year | Submission link.<br>WARNING - Only open one             |
| ALL      | 9/30 💌 2002 Go  | submission at a time to avoid data corruption problems. |

**Step 2:** The inbox will refresh and will display submission(s) in Review status.

In the *Status* column, click on the <u>IPA Review</u> link to view the **Financial Data Schedule** page for the selected submission.

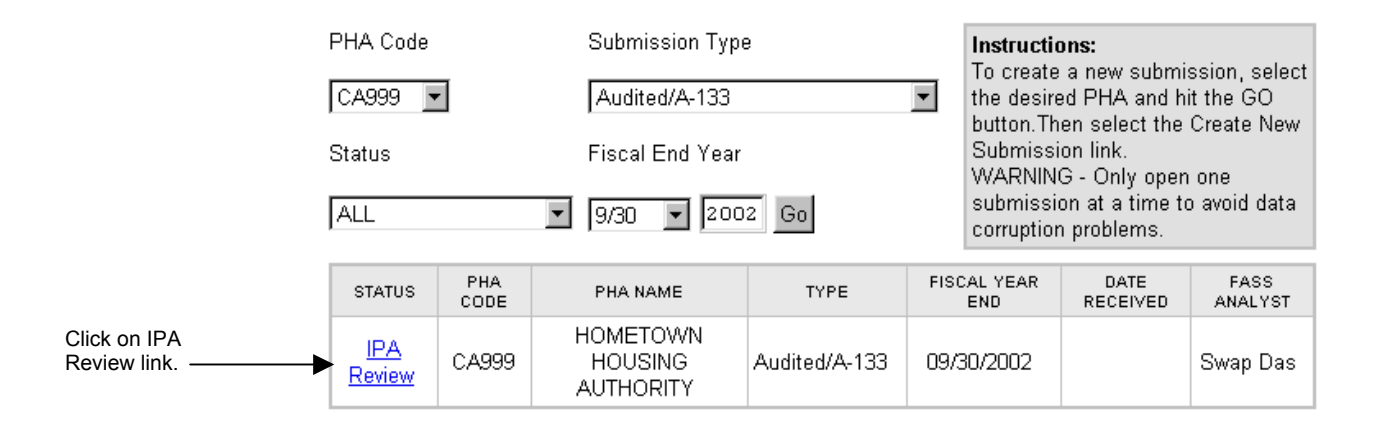

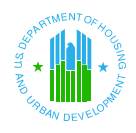

# 8.2 Financial Data Schedule

The **Financial Data Schedule** (FDS) page contains financial information on every federal program under which a PHA receives funding. The Auditor compares this read-only electronic FDS with the hard copy FDS that was submitted by the PHA for comparison. Each electronic FDS is comprised of two tabs: **Balance Sheet** and **Revenue & Expense**.

- The **Balance Sheet** tab lists specific line items for assets, liabilities, and equity.
- The **Revenue & Expense** tab lists specific line items for revenue and expenses and memo entries.

To navigate between the tabs, click on the tab at the top of the table, or click on the link at the bottom of the table. A darkened tab denotes the page currently displayed. Some line items include <u>Details</u> links to additional **Details** pages, which require review by the Auditor.

**Step 1:** At the top of the Financial Data Schedule page, click on the right Arrow button in the **Select a Program** field to view a list of programs. Click on the program name in the list to select it and review the data entry page for that program.

Select Low Rent Public Housing from the Program dropdown.

- Step 2: Click on the Go GO button to review the Financial Data Schedule data entry page based on the selected criteria. The appropriate Financial Data Schedule page displays showing the Balance Sheet tab.
- Step 3: Click on the drop-down menu to select an *Accounting Method*.

Select Full Accrual - Post GASB 34.

| Low Rent program.   |                                 |    |
|---------------------|---------------------------------|----|
| Soloot              | SELECT A PROGRAM                |    |
| Full Accrual - post | Low Rent Public Housing         | •  |
| GASB34              | SELECT AN ACCOUNTING METHOD     |    |
|                     | Full Accrual - Post GASB 34 📃 💌 | GO |

Instructions: Select a Program and Accounting Method. Then press the "GO" button to refresh the page.

**Step 4:** Verify that the information on the Balance Sheet is accurate. Use the scroll bar to view the entire page.

Salact

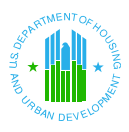

### FINANCIAL ASSESSMENT – BALANCE SHEET (ALL DATA IS FICTITIOUS TEST DATA)

#### PHA Code: CA999 PHA Name: HOMETOWN HOUSING AUTHORITY

| Balance Sheet Revenue & Expense |                                                      |          |         |  |
|---------------------------------|------------------------------------------------------|----------|---------|--|
| LINE ITEM #                     | ACCOUNT DESCRIPTION                                  | AMOUNT   | DETAILS |  |
| Assets                          | Current Assets<br>Cash:                              |          |         |  |
| 111                             | Cash - Unrestricted                                  | \$15,000 |         |  |
| 115                             | Cash - Restricted for Payment of Current Liabilities | \$5,200  |         |  |
| 112                             | Cash - Restricted - Modernization and Development    |          |         |  |
| 113                             | Cash - Other Restricted                              | \$6,000  |         |  |
| 114                             | Cash - Tenant Security Deposits                      |          |         |  |
| 100                             | Total Cash                                           | \$26,200 |         |  |

**Step 5:** After verifying the Balance Sheet, click on the **Revenue & Expense** tab name at the top of the table. The Revenue & Expense tab page displays. Again, use the scroll bar to view the entire page.

### FINANCIAL ASSESSMENT – REVENUE & EXPENSE (ALL DATA IS FICTITIOUS TEST DATA)

### PHA Code: CA999

### PHA Name: HOMETOWN HOUSING AUTHORITY

| Balance Sheet Revenue & Expense |                           |          |         |  |
|---------------------------------|---------------------------|----------|---------|--|
| LINE ITEM #                     | ACCOUNT DESCRIPTION       | AMOUNT   | DETAILS |  |
| 703                             | Net Tenant Rental Revenue | \$85,000 |         |  |
| 704                             | Tenant Revenue - Other    | \$13,000 |         |  |
| 705                             | Total Tenant Revenue      | \$98,000 |         |  |
| * 706                           | HUD PHA Operating Grants  | \$55,000 |         |  |
| 706.1                           | Capital Grants            |          |         |  |
| 708                             | Other Government Grants   | \$1,300  |         |  |

# **Step 6:** Repeat these steps to review the **Balance Sheet** and **Revenue & Expense** tabs for each federal program under which the PHA receives funding.

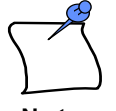

A <u>Details</u> link in the *Details* column of a line item indicates a **Details** page containing additional required information. It is important that an auditor review every **Details** page.

Note

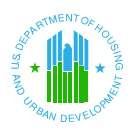

### Step 7: To review a Details page:

In the *Details* column of the line item, click on the <u>Details</u> link.

| 1104 | Prior Period Adjustments, Equity Transfers and<br>Correction of Errors | \$3,500 | [Details] |
|------|------------------------------------------------------------------------|---------|-----------|
|------|------------------------------------------------------------------------|---------|-----------|

The **Details** page displays. Scroll down, if necessary, to view the entire page.

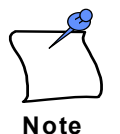

Some program line items require users to provide additional account details. For example:

- ▲ Line item 1104 details is available for all programs.
- ▲ Line item 1120 details is required for Low Rent Public Housing program.
- ▲ Line item 706 details is required for Section 8 programs only.

PHA Code: CA999 PHA Name: HOMETOWN HOUSING AUTHORITY

Program #: 14.850a - Low Rent Public Housing Line Item #:1104 - Prior Period Adjustments, Equity Transfers and Correction of Errors Instructions: Enter the account descriptions and account values for the associated line items.

Account Details | Back to Revenue & Expense

| LINE ITEM #                                       | ACCOUNT DESCRIPTION                                                          | AMOUNT  |  |  |
|---------------------------------------------------|------------------------------------------------------------------------------|---------|--|--|
| Prior Period Adjustments and Correction of Errors |                                                                              |         |  |  |
| 1104-010                                          | Prior Period Adj                                                             | \$3,500 |  |  |
| 1104-020                                          |                                                                              |         |  |  |
| 1104-030                                          |                                                                              |         |  |  |
| 1104-040                                          |                                                                              |         |  |  |
| 1104-050                                          |                                                                              |         |  |  |
| 1104-060                                          | All Others                                                                   |         |  |  |
|                                                   | Total Prior Period Adjustments and Correction of<br>Errors                   | \$3,500 |  |  |
| Equity Transfers                                  |                                                                              |         |  |  |
| 1104-070                                          |                                                                              |         |  |  |
| 1104-080                                          |                                                                              |         |  |  |
| 1104-090                                          |                                                                              |         |  |  |
| 1104-100                                          |                                                                              |         |  |  |
| 1104-110                                          |                                                                              |         |  |  |
| 1104-120                                          | All Others                                                                   |         |  |  |
|                                                   | Total Equity Transfers                                                       | \$0     |  |  |
|                                                   | Total Prior Period Adjustments, Equity Transfers and<br>Correction of Errors | \$3,500 |  |  |

Top of Page | Back to Revenue & Expense |

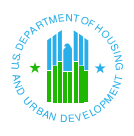

- **Step 10:** To return to the previous page, click on the <u>Back to</u> link (e.g., <u>Back to Revenue &</u> <u>Expense</u> link to return to the **Revenue & Expense** page) at the top or bottom of the table.
- **Step 11:** After reviewing the **Financial Data Schedule** pages for each federal program under which the PHA receives funding, click on the <u>PHA Info</u> link at either the top or bottom of the page to continue to the **PHA Info** page.

### 8.3 PHA Info

The PHA Info page contains basic information about a PHA and the type of programs under which they are funded. The PHA Info page contains two tabs – *PHA Info* and *Program Selection*. Users can change tab by clicking on the tab. A tab is active if the tab name appears in dark bold.

**Step 1:** The **PHA Info** tab contains basic information about the PHA, including name, PHA code, address, and fiscal year end date.

Review the information provided on the PHA Info page. Please note the 'Component Unit' option and verify whether or not this option should be checked.

|                                        | PHA Info                    | Program Selection                                                                                                    |
|----------------------------------------|-----------------------------|----------------------------------------------------------------------------------------------------|
|                                        | PHA Code                    | CA999                                                                                                    |
|                                        | PHA Name                    | HOMETOWN HOUSING AUTHORITY                                                                                                    |
|                                        | EIN Number                  |                                                                                                    |
|                                        | Street Address(line 1)      | 1234 HOMETOWN HWY                                                                                                    |
|                                        | Street Address(line 2)      |                                                                                                    |
|                                        | City                        | HOMETOWN                                                                                                    |
|                                        | State                       | CA                                                                                                    |
|                                        | Zip Code                    | 94102                                                                                                    |
|                                        | Reporting Beginning<br>Date | 10/01/2001                                                                                                    |
|                                        | Reporting Ending Date       | 09/30/2002                                                                                                    |
| e review<br>structions<br>ermine       | Submission Type             | <ul> <li>Audited/ A-133</li> <li>Audited/ Non- A-133</li> </ul>                                                                                                    |
| er or not<br>imponent<br>otion<br>I be | •                           | Component Unit (Check this box if the PHA<br>is a component unit of the local government or<br>local jurisdiction and will <b>not</b> be receiving its<br>own separate A-133 or non A-133 audit.) |

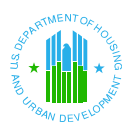

**Step 2:** After verifying the PHA Info page, click on the **Program Selection** tab name to verify the programs filed for the submission.

The Program Selection page displays.

| FINANCIAL ASSESSMENT – PROGRAM SELECTION |
|------------------------------------------|
|------------------------------------------|

| РН      | A Info Program Selection                                               |           |
|---------|------------------------------------------------------------------------|-----------|
| CFDA#   | NAME OF PROGRAM                                                        | SELECT    |
| 14.157  | Supportive Housing for the Elderly                                     |           |
| 14.182  | N/C S/R Section 8 Programs                                             |           |
| 14.850a | Low Rent Public Housing                                                | <b>v</b>  |
| 14.850b | Development                                                            |           |
| 14.852  | Public Housing_Comprehensive Improvement Assistance Program            |           |
| 14.853  | Public Housing_Tenant Opportunities Program                            |           |
| 14.854  | Public and Indian Housing Drug Elimination Program                     |           |
| 14.855  | Section 8 Rental Voucher Program                                       |           |
| 14.856  | Lower Income Housing Assistance Program_Section 8 Moderate Rehabilitat | [Details] |
| 14.857  | Section 8 Rental Certificate Program                                   |           |

**Step 3:** After reviewing the **PHA Info** pages click on the <u>Data Collection Form</u> link at either the top or bottom of the page to continue to the **Data Collection Form** page.

The General Information tab of the Data Collection Form will display.

### 8.4 Data Collection Form

The **Data Collection Form** page contains supplemental information pertaining to the PHA's submission. Use the scroll bar to view the entire page. The Data Collection Form page has three tabs: General Information, Financial Statements, and Federal Programs.

- The **General Information** tab contains basic background information on the PHA, including fiscal year end and audit information.
- The **Financial Statements** tab contains information concerning the expected results of the audit for the reporting period.
- The **Federal Programs** tab contains identification of agencies required to receive the reporting package as well as additional financial statement information.

To navigate between the pages, click on the tab name at the top of the table. The tab for the current page displays in dark bold. Some line items on the **Data Collection Form** page include links to **Details** pages.

**Step 1:** Review the information on the **General Information** tab. Use the scroll bar to view the entire page, if necessary.

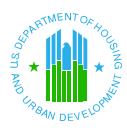

### FINANCIAL ASSESSMENT – GENERAL INFORMATION

### PHA Code: CA999 PHA Name: HOMETOWN HOUSING AUTHORITY

| General Inf | General Information Financial Statements Federal Programs |                               |           |  |  |
|-------------|-----------------------------------------------------------|-------------------------------|-----------|--|--|
| ELEMENT#    | DESCRIPTION                                               | VALUE                         | DETAILS   |  |  |
| *G9000-010  | Fiscal Year Ending Date                                   | 09/30/2002                    |           |  |  |
| *G2000-010  | Type of Circular A-133 Audit                              | Single Audit                  |           |  |  |
| *G2000-020  | Audit Period Covered                                      | Annual                        |           |  |  |
| *G2000-030  | Audit Period Covered - Months                             | 12                            |           |  |  |
| *G9000-020  | Employer Identification Number                            | 11111111                      |           |  |  |
| *G2000-040  | Multiple EIN Indicator                                    | Yes 🄇                         | [Details] |  |  |
| *G9100-010  | Auditee Name                                              | HOMETOWN HOUSING<br>AUTHORITY |           |  |  |
| * G9100-020 | Auditee Street Address Line 1                             | 1234 HOMETOWN HWY             |           |  |  |

Only a portion of the General Information tab is displayed here.

Note:

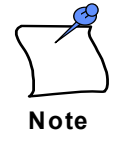

A <u>Details</u> link in the *Details* column of a line item indicates a **Details** page containing additional required information.

**Step 2:** If a <u>Details</u> link displays on the Details column, you can click on the link and review every Details page on the General Information tab.

For example, if the PHA submitter selected 'Yes' for element #G2000-040 Multiple EIN Indicator, the auditor can click on the **Details** link to review the multiple EIN details page.

PHA Code: CA999 PHA Name: HOMETOWN HOUSING AUTHORITY Instructions: List the multiple Employer Identification Numbers (EINs) below.

Multiple EIN Details[Back to General Information]

| # | EIN       | # | EIN       | # | EIN       |
|---|-----------|---|-----------|---|-----------|
| 1 | 222222222 | 2 | 666666666 | 3 | 777777777 |
| 4 | 33333333  | 5 | 999999999 | 6 |           |
| 7 |           | 8 |           | 9 |           |

**Step 3:** Return to the General Information page by clicking on the <u>Back to General</u> <u>Information</u> link. After completing the review on the General Information page, click on the **Financial Statements** tab name.

The Financial Statements page displays.

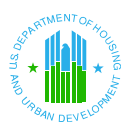

### FINANCIAL ASSESSMENT - FINANCIAL STATEMENTS

| General Information Financial Statements Federal Programs |                                                  |                   |           |  |  |
|-----------------------------------------------------------|--------------------------------------------------|-------------------|-----------|--|--|
| ELEMENT#                                                  | DESCRIPTION                                      | VALUE             | DETAILS   |  |  |
| *G3000-005                                                | Financial Statements Using Basis Other Than GAAP | No                |           |  |  |
| *G3000-010                                                | Type of Audit Report                             | Qualified Opinion | [Details] |  |  |
| *G3000-020                                                | "Going Concern" Indicator                        | No                |           |  |  |
| *G3000-030                                                | Reportable Condition Indicator                   | No                |           |  |  |
| *G3000-040                                                | Material Weakness Indicator                      | No                |           |  |  |
| *G3000-050                                                | Material Noncompliance Indicator                 | No                |           |  |  |
| * mandatory field                                         |                                                  |                   |           |  |  |

**Step 4:** If a **Details** link displays on the Details column, you can click on the link and review every Details page on the Financial Statements tab.

For example, if the PHA submitter selected 'Qualified Opinion' for element #G3000-010 Type of Audit Report, the auditor can click on the **Details** link to review the provided information.

Step 5:Return to the Financial Statements page by clicking on the Back to FinancialStatements link. After completing the review on the Financial Statements page, click<br/>on the Federal Programs tab name.

The Federal Programs page displays.

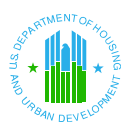

### FINANCIAL ASSESSMENT – FEDERAL PROGRAMS

| ELEMENT #  | DESCRIPTION                                                                                                    | VALUE               | DETAILS   |
|------------|----------------------------------------------------------------------------------------------------|---------------------|-----------|
| *G4000-010 | Type of Audit Report on Major Program<br>Compliance                                                                                                    | Unqualified Opinion |           |
| *G4000-020 | Dollar Threshold Used to Distinguish Type A and<br>Type B Programs                                                                                                    | \$10,000            |           |
| *G4000-030 | Low-Risk Auditee Indicator                                                                                                    | No                  |           |
| *G4000-040 | Indicator-Any Audit Findings Disclosed that are<br>Required to be Reported                                                                                                    | No                  |           |
| *G4000-050 | Federal Agencies Required to Receive the<br>Reporting Package                                                                                                    | Other               |           |
| G4000-060  | Enter name if Other is selected for G4000-050                                                                                                    | Other Dept          |           |
| G4000-061  | Enter name if Other is selected for G4000-050 and<br>there are two federal agencies required to receive<br>the reporting package                                                          | Another Dept        | -         |
| G4000-070  | Does the auditors report include a statement that<br>the auditees financial statement include<br>departments, agencies, or other organizational<br>units expending greater than \$300,000 | Yes                 | -         |
| G4000-080  | Was a Schedule of Prior Audit Findings prepared?                                                                                                    | No                  |           |
| *G4100-040 | Total Federal Awards Expended                                                                                                    | \$20,000            | [Details] |

**Step 6:** If a <u>Details</u> link displays on the Details column, you can click on the link to review every Details page on the Federal Programs tab.

For example, the auditor can click on the **<u>Details</u>** link for G4100-040 Total Federal Awards Expended to review the provided information.

Total Federal Awards Expended Details[Back to Federal Programs]

| 14.850a     | Low Rent Public H                                           | lousing  |           |
|-------------|-------------------------------------------------------------|----------|-----------|
| *G4100-030  | Amount Expended                                             | \$10,000 |           |
| *G4200-010  | Major Federal Program Indicator                             | No       |           |
| G4200-070   | Audit Finding Reference Number                              | 11223344 |           |
| * G4200-080 | Are Awards Part of the Research and<br>Development Cluster? | Yes      |           |
| * G4200-090 | Are Awards Received Directly from a<br>Federal Agency?      | Yes      |           |
| G4100-050   | Total Amount of Questioned Costs                            | \$5,000  | [Details] |

\* mandatory field

**Step 7:** After reviewing all Details page, return to the Financial Statements page by clicking on the <u>Back to Federal Programs</u> link. After completing the review on the Federal Programs page, click on the **Notes and Findings** link.

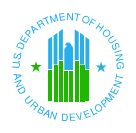

# 8.5 Notes and Findings

The Notes & Findings page contains attached files with narrative notes and audit information. It may display up to six tabs: the **Notes** tab, the **Audit Information** tab, the **Audit Findings** tab, the **Action Plan** tab, the **MD&A** tab, and the **Financial Statements** tab. To change tabs, click on the tab at the top of the table. The tabs that display and are mandatory depend on the submission type, the accounting method, and whether the PHA is reporting as a component unit. Please refer the matrix below to determine which attachments are mandatory for your particular submission.

### Notes & Findings Business Rules Matrix

(current as of FASS-PH Release 7.3.0.0)

| Submission Type          | A-133        | A-133         | A-133         | A-133         | Non-A-133     | Non-A-133     | Non-A-133     | Non-A-133     |
|--------------------------|--------------|---------------|---------------|---------------|---------------|---------------|---------------|---------------|
| Component Unit*          | No           | No            | Yes           | Yes           | No            | No            | Yes           | Yes           |
| Acct Method **           | Post GASB 34 | Pre GASB 34   | Post GASB 34  | Pre GASB 34   | Post GASB 34  | Pre GASB 34   | Post GASB 34  | Pre GASB 34   |
| Notes                    | Mandatory    | Mandatory     | Mandatory     | Mandatory     | Mandatory     | Mandatory     | Mandatory     | Mandatory     |
| Audit Information        | Mandatory    | Mandatory     | Mandatory     | Mandatory     | Mandatory     | Mandatory     | Mandatory     | Mandatory     |
| (Opinion)                |              |               |               |               |               |               |               |               |
| Audit Information        | Mandatory    | Mandatory     | Not Available | Not Available | Mandatory     | Mandatory     | Not Available | Not Available |
| (Attachment)             |              |               |               |               |               |               |               |               |
| Audit Findings           | Mandatory    | Mandatory     | Mandatory     | Mandatory     | Not Available | Not Available | Not Available | Not Available |
| Action Plan              | Optional     | Optional      | Optional      | Optional      | Not Available | Not Available | Not Available | Not Available |
| MD&A ***                 | Mandatory    | Not Available | Not Available | Not Available | Mandatory     | Not Available | Not Available | Not Available |
| Financial Statements *** | Mandatory    | Mandatory     | Not Available | Not Available | Mandatory     | Mandatory     | Not Available | Not Available |

\* Users set the component unit option to 'Yes' by checking the checkbox on the PHA Info page.

FINANCIAL ASSESSMENT – NOTES TAB

\*\* If at least 1 FDS program is reported under the Full Accrual/Post GASB 34 accounting method, use a Post GASB 34 column in this matrix.

\*\*\* The MD&A and Financial Statements tabs apply only to submissions with FYEs of 09/30/01 and beyond.

**Step 1:** Review the attached file on the **Notes** tab, which contains footnotes pertaining to the general-purpose financial statements.

Click on the Open File link to view attachment.

| MD8       | <b>k</b> A | Financial State | nents     | Pia dia an |             |           |
|-----------|------------|-----------------|-----------|------------|-------------|-----------|
| Note      | es         | Audit Informat  | ion Audit | Findings   | Action Plan | 1         |
| ELEMENT#  | DE         | SCRIPTION       |           | VALUE      |             | DETAILS   |
| G5000-010 | Footnotes  |                 |           |            | (           | Open File |

- **Step 2:** Review the attached file on the **Audit Information** tab which contains following opinions:
  - Independent Auditor's Report (Single Audit, Yellow Book and GAAS Audit)
  - Report on Compliance and Internal Control Over Financial Reporting (Single Audit, Yellow Book)
  - Report on Compliance and Internal Control Over Compliance in Accordance with OMB Circular A-133 (Single Audit only)
  - Schedule of Expenditures of Federal Awards with Notes (Single Audit only)

Click on the Open File link to view attachment.

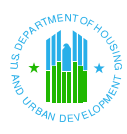

### FINANCIAL ASSESSMENT – AUDIT INFORMATION TAB

| MD        | A Financial Statements                                            |                            |           |
|-----------|-------------------------------------------------------------------|----------------------------|-----------|
| Not       | Audit Information                                                 | Audit Findings Action Plan |           |
| ELEMENT#  | DESCRIPTION                                                       | VALUE                      | DETAILS   |
| G5100-010 | Opinion on Supplemental Information                               | Qualified Opinion          |           |
| G5100-020 | Auditor Opinions and Schedule of<br>Expenditure of Federal Awards | (                          | Open File |

# **Step 3:** Review the attached file on the **Audit Findings** tab which contains the following information:

- Schedule of Findings and Questioned Costs (Including Summary of Auditor Results)
- Summary Schedule of Prior Audit Findings

Click on the Open File link to view attachment.

### FINANCIAL ASSESSMENT – AUDIT FINDINGS TAB

| MDa       | ŝA.                         | Financial State           | ments |                |             |           |
|-----------|-----------------------------|---------------------------|-------|----------------|-------------|-----------|
| Note      | es                          | Audit Informat            | ion   | Audit Findings | Action Plan |           |
| ELEMENT#  | DE                          | SCRIPTION                 |       | VALUE          |             | DETAILS   |
| G5200-010 | Audit Findi<br>Prior Year I | ng(Current &<br>Findings) |       |                | $\langle$   | Open File |

# **Step 4:** Review the attached file on the **Action Plan** tab which contains the Corrective Action Plan.

Click on the Open File link to view attachment.

### FINANCIAL ASSESSMENT – ACTION PLAN TAB

| MD8       | A Financial States                                          | ments<br>ion Audit Findings | Action Plan |
|-----------|-------------------------------------------------------------|-----------------------------|-------------|
| ELEMENT#  | DESCRIPTION                                                 | VALUE                       | DETAILS     |
| G5300-010 | Corrective Action<br>Plan(Current & Prior Year<br>Findings) |                             | Open File   |

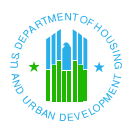

**Step 5:** Review the attached file on the **Management's Discussion & Analysis (MD&A)** tab which contains Management Discussion & Analysis.

Click on the Open File link to view attachment.

FINANCIAL ASSESSMENT – MD&A TAB

| MD8<br>Note | Financial Stater<br>es Audit Informat | ion Audit Findings | Action Plan |
|-------------|---------------------------------------|--------------------|-------------|
| ELEMENT#    | DESCRIPTION                           | VALUE              | DETAILS     |
| G5050-010   | Management's Discussion &<br>Analysis |                    | Open File   |

**Step 6:** Review the attached file on the **Financial Statements** tab which contains Government-wide or General Purpose Financial Statements (if applicable) information.

FINANCIAL ASSESSMENT – FINANCIAL STATEMENTS TAB

| MD8       | Financial State                                               | ments               |             |
|-----------|---------------------------------------------------------------|---------------------|-------------|
| Note      | es Audit Informat                                             | tion Audit Findings | Action Plan |
| ELEMENT#  | DESCRIPTION                                                   | VALUE               | DETAILS     |
| G5150-010 | Government-wide or General<br>Purpose Financial<br>Statements |                     | Open File   |

**Step 7:** If the PHA's submission is on time and the PHA submitter has not filed a material difference reason, click on the <u>Submit</u> link at either the top or bottom of the page to continue to the **Submit Data** page.

However, if your PHA submitted a Late Reason or a Material Difference Reason, continue onto section 8.6 Late Reason and/or 8.7 Material Difference Reason.

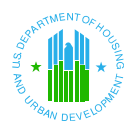

# 8.6 Late Reason (for Late Submissions Only)

The Late Reason page allows users to document a reason for the lateness of a financial submission. Access and review the Late Reason page via <u>Late Reason</u> link available at the top and bottom of audited submissions (if applicable).

Step 1: Click on the <u>Late Reason</u> link at the top or bottom of the submission.

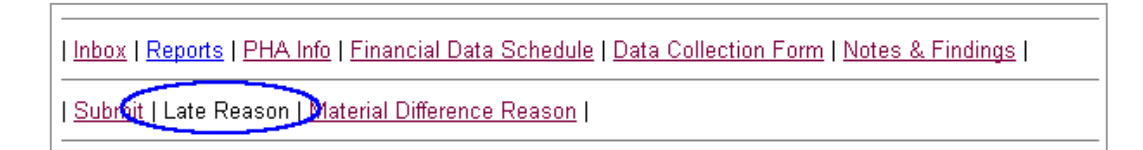

**Step 2:** The Late Reason Page displays.

Review the comment submitted by the PHA submitter. Click on the <u>Submit</u> link after reviewing the page to continue with the review process.

### FINANCIAL ASSESSMENT – LATE REASON

| Inbox | Reports | PHA Info | Financial Data Schedule | Data Collection Form | Notes & Findings |

| <u>Submit</u> | Late Reason | <u>Material Difference Reason</u> |

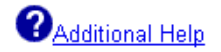

### PHA Code: CA999 PHA Name: HOMETOWN HOUSING AUTHORITY

| ELEMENT#  | DESCRIPTION | VALUE                               | DETAILS |
|-----------|-------------|-------------------------------------|---------|
| G6000-020 | Late Reason | This submission will be late due to |         |
|           |             |                                     |         |
|           |             |                                     |         |

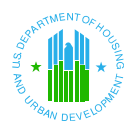

## 8.7 Material Difference Reason

If applicable, the **Material Difference Reason** page contains the PHA's written explanation for any differences in the financial data between the audited and unaudited submissions. Access and review the Material Difference Reason page via <u>Material Difference Reason</u> link (if applicable).

### Step 1: Click on the <u>Material Difference Reason link</u> at the top or bottom of the submission.

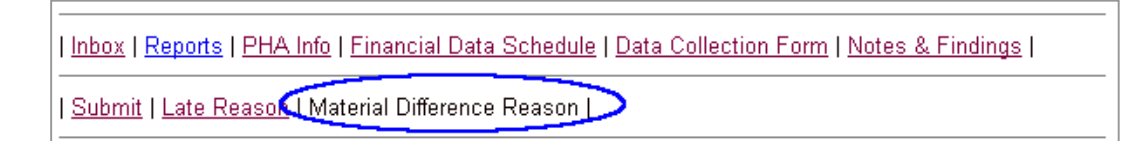

### **Step 2:** The Material Difference Reason Page displays.

Review the comment submitted by the PHA submitter. Click on the <u>Submit</u> link after reviewing the page to continue with the review process.

### FINANCIAL ASSESSMENT – MATERIAL DIFFERENCE REASON

| Inbox | Reports | PHA Info | Financial Data Schedule | Data Collection Form | Notes & Findings |

| <u>Submit</u> | <u>Late Reason</u> | Material Difference Reason |

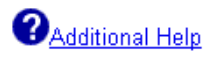

### PHA Code: CA999 PHA Name: HOMETOWN HOUSING AUTHORITY

| ELEMENT#  | DESCRIPTION                     | VALUE                                                                                     | DETAILS |
|-----------|---------------------------------|-------------------------------------------------------------------------------------------|---------|
| G6000-010 | Reason for Material Differences | There discrepancy between the<br>unaudited submission and audited<br>submission is due to |         |
|           |                                 |                                                                                           |         |

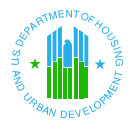

### **Completing Auditor Procedures**

### 8.8 Submit

The Submit page contains two tabs: Submit Data and Auditor Procedures.

- The Submit Data tab contains the PHA's certification statement as to the validity of their submission data.
- ▲ The **Auditor Procedures** tab contains the agreed upon procedures for the IPA to complete.

|--|

#### PHA Code: CA999 PHA Name: HOMETOWN HOUSING AUTHORITY

| CERTIFICATION STATEMENT                                                                                                    |                                                                             |           |  |  |  |  |
|----------------------------------------------------------------------------------------------------|-----------------------------------------------------------------------------|-----------|--|--|--|--|
| This is to certify that, to the best of my knowledge and belief, the information contained<br>in this submission - including but not limited to the accompanying FDS and entity self<br>assessment - is accurate and complete for the period described on data element lines<br>G9000-010, G2000-020, and G2000-030. By selecting Submit Financial Data, I declare<br>that the foregoing is true and correct. |                                                                             |           |  |  |  |  |
| LINE ITEM #                                                                                                    | ACCOUNT DESCRIPTION                                                         | TOTAL     |  |  |  |  |
| 190                                                                                                    | Total Assets                                                                | \$545,700 |  |  |  |  |
| 600                                                                                                    | Total Liabilities and Equity                                                | \$545,700 |  |  |  |  |
| 700                                                                                                    | Total Revenue                                                               | \$154,300 |  |  |  |  |
| 969                                                                                                    | Total Operating Expenses                                                    | \$0       |  |  |  |  |
| 970                                                                                                    | Excess (Deficiency) of Operating Revenue Over (Under)<br>Operating Expenses | \$154,300 |  |  |  |  |
| 900                                                                                                    | Total Expenses                                                              | \$0       |  |  |  |  |
|                                                                                                    | Excess (Deficiency) of Operating Revenue Over (Under)                       |           |  |  |  |  |

Step 1: Verify that the information on the Submit Data tab is accurate.

**Step 2:** Click on the **Auditor Procedures** tab to continue onto the Auditor Procedure page.

The following screen displays where you must answer either 'Yes' or 'No.'

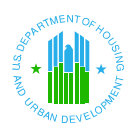

No

### **8.0 IPA Review Process**

Yes

Is the individual person or firm performing the agreed upon procedures the same individual performing the audit? To change your response after clicking Yes or No, please click the Back button on your browser and click the Auditor Procedures tab again.

Note: This message box will not appear again after you save data on the Auditor Procedures page.

Step 3:

- If you are the same individual or firm performing the financial statement audit, please click 'Yes.'
- If you are not the same individual or firm performing the financial statement audit, please cick 'No.'

Depending upon your answer, your submission type, and whether the PHA is a component unit, the attestation screen will vary. This message box will not appear again after you save data on the Auditor Procedures page.

For this sample submission, click 'Yes.'

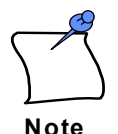

As mentioned earlier modifications to the Attestation Screens were made to implement component unit options in FASS-PH Release 7.0.0.0. There are currently 8 Attestation Screens:

- A-133 / Same Financial Statement Auditor / Non Component Unit
- ▲ Non A-133 / Same Financial Statement Auditor / Non Component Unit
- A-133 / Same Financial Statement Auditor / Component Unit
- Non A-133 / Same Financial Statement Auditor / Component Unit
- A-133 / Different Financial Statement Auditor/ Non Component Unit
- ▲ Non A-133 / Different Financial Statement Auditor / Non Component Unit
- A-133 / Different Financial Statement Auditor / Component Unit
- ▲ Non A-133 / Different Financial Statement Auditor / Component Unit
- Step 4: The Auditor Procedures page re-displays with the Independent Accountant's Report on Applying Agreed-Upon Procedure. (The A-133 Component Unit Auditor Procedures page is shown in this example.) This report is the auditor's attestation that the data contained in the PHA's electronic financial submission agrees with the data in the hard copy financial documents.

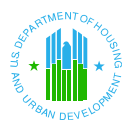

#### ATTESTATION SCREEN: A-133 / SAME IPA / COMPONENT UNIT Auditor Procedures Submit Data Independent Accountant's Report on Applying Agreed-Upon Procedure We have performed the procedure described in the second paragraph, which was agreed to by [ <sup>1</sup> (the Housing Authority) and the U.S. Department of Housing and Urban Development, Real Estate Assessment Center (REAC), solely to assist them in determining whether the electronic submission of certain information agrees with related hard copy documents. The Housing Authority is responsible for the accuracy and completeness of the electronic submission. This agreed-upon procedures engagement was conducted in accordance with attestation standards established by the American Institute of Certified Public Accountants. The sufficiency of the procedure is solely the responsibility of those parties specified in this report. Consequently, we make no representation regarding the sufficiency of the procedure described below either for the purpose for which this report has been requested or for any other purpose. We compared the electronic submission of the items listed in the "UFRS Rule Information" column with the corresponding printed documents listed in the "Hard Copy Documents" column. The results of the performance of our agreed-upon procedure indicate agreement or non-agreement of electronically submitted information and hard copy documents as shown in the chart below. 1² of the The Housing Authority is a [ $^{\rm 3}$ (the Reporting Entity). We were engaged to perform an audit in accordance with OMB Circular A-133, Audits of States, Local Governments, and Non-Profit Organizations, for the Reporting Entity as of and for the year ended , and have issued our reports thereon dated 🗌 . The information in the "Hard Copy Documents" column was included within the scope, or was a by-product, of that audit. Further, our opinion on the fair presentation of the Housing Authority's Financial Data Schedule (FDS) dated 厂 , was expressed in relation to the basic financial statements of the Reporting Entity taken as a whole. A copy of the reporting package required by OMB Circular A-133, which includes the auditor's reports, is available in its entirety from the We have not performed any additional auditing procedures since the date of the aforementioned audit reports. Further, we take no responsibility for the security of the information transmitted electronically to the U.S. Department of Housing and Urban Development, REAC. This report is intended solely for the information and use of the Housing Authority and the U.S. Department of Housing and Urban Development, REAC, and is not intended to be and should not be used by anyone other than these specified parties. DOES PROCEDURE UFRS RULE INFORMATION HARD COPY DOCUMENTS AGREES NOT AGREE Balance Sheet and Revenue Financial Data Schedule of O and Expense (data line items 1 component unit 111 to 1121) Footnotes to audited basic Footnotes (data element financial statements of the С 2 G5000-010) reporting entity Type of opinion on FDS (data Auditor's supplemental report on $\circ$ 3 element G5100-010) FDS UII Search Firm Name Employer Identification Number Date

 $\odot$ 

œ

 $\odot$ 

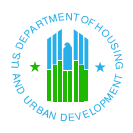

**Step 5:** Please enter the appropriate information in the blank text boxes. There is a footnote at the bottom of the screen which gives a short description of the expected information. When entering dates, use a text month, two-digit day, and four-digit year (Month, DD, YYYY).

### Example footnote for an attestation screen:

- <sup>1</sup> Enter name of Housing Authority.
   <sup>2</sup> Enter either "component unit," "department," "division," "agency," etc.
   <sup>3</sup> Enter name of Reporting Entity.
   <sup>4</sup> Enter "Housing Authority" or "Reporting Entity."
- **Step 6:** After entering the appropriate information in the text of the agreement, locate a table listing procedures by which the auditor compares the electronic submission with the PHA's hard copy documents. Click either *Agrees* or *Does Not Agree* depending on the outcome of the procedure. The default response is *Does Not Agree*.

The following display results if you select 'Agrees' on all 3 procedures for this sample submission.

| PROCEDURE | UFRS RULE INFORMATION                                                     | HARD COPY DOCUMENTS                                                           | AGREES | DOES<br>NOT<br>AGREE |
|-----------|---------------------------------------------------------------------------|-------------------------------------------------------------------------------|--------|----------------------|
| 1         | Balance Sheet and Revenue<br>and Expense (data line items<br>111 to 1121) | Financial Data Schedule of<br>component unit                                  | ۲      | c                    |
| 2         | Footnotes (data element<br>G5000-010)                                     | Footnotes to audited basic<br>financial statements of the<br>reporting entity | C      | o.                   |
| 3         | Type of opinion on FDS (data<br>element G5100-010)                        | Auditor's supplemental report on FDS                                          | ©      | c                    |

**Step 7:** When the agreed upon procedures are completed, at the bottom of the table, enter the *UII Number*.

Click on the Search button. The remaining fields will be populated.

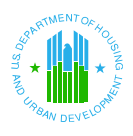

| Click on the                                                   | UII                                                        | 01000 Search                                                               |
|----------------------------------------------------------------|------------------------------------------------------------|----------------------------------------------------------------------------|
| Search button.                                                 | Firm Name                                                  |                                                                            |
|                                                                | Employer Identification Number                             |                                                                            |
|                                                                | Date                                                       |                                                                            |
| The remaining<br>fields will<br>automatically<br>be populated. | UII<br>Firm Name<br>Employer Identification Number<br>Date | 12345     Search       Hometown's Auditor       123456789       09/30/2002 |

Step 8: When appropriate information has been entered and the review is completed, click on the Completed Completed button. The report is saved in the FASS-PH system.

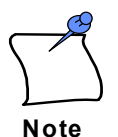

No changes to the auditor responses may be made once the Completed button has been clicked. If the Completed button does not appear on the page, please contact your security coordinator to ensure your user ID is assigned the proper system access rights for the selected PHA.

If the auditor agrees with the PHA's submission information, the following message appears after the Completed button is clicked. This message informs the Independent Public Accountant (IPA) to remind the PHA to transmit a completed submission to REAC since the IPA completed the audited submission process.

# Please make sure to remind your PHA to submit this completed submission to the REAC. If you have any questions regarding this process, please contact your REAC analyst.

| PHA Code:         | CA999                        |
|-------------------|------------------------------|
| PHA Name:         | HOMETOWN HOUSING AUTHORITY   |
| Fiscal Year End:  | 03/31/2003                   |
| Submission Type:  | Audited/A-133                |
| Date/Time:        | Jul 2 2003 11:30AM           |
| Confirmation Key: | 1435000000-12776065-56-3-IPA |

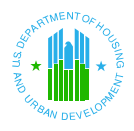

If the auditor **does not agree** with the PHA's submission information, the following message appears after the Completed button is clicked. This message informs the Independent Public Accountant (IPA) to remind the PHA to resolve any discrepancies and submit the data again for the IPA's review.

Please make sure to remind your PHA to resubmit a corrected submission to the IPA. If you have any questions regarding this process, please contact your REAC analyst.

| PHA Code:         | CA999                        |
|-------------------|------------------------------|
| PHA Name:         | HOMETOWN HOUSING AUTHORITY   |
| Fiscal Year End:  | 03/31/2003                   |
| Submission Type:  | Audited/A-133                |
| Date/Time:        | Jul 2 2003 11:30AM           |
| Confirmation Key: | 1435000000-12776065-56-3-IPD |

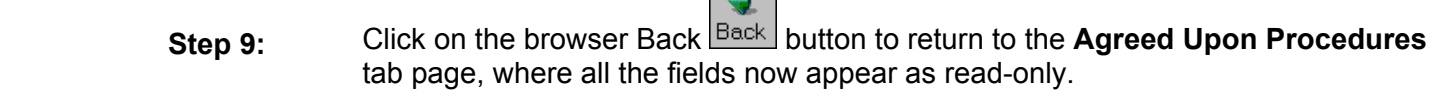

**Step 10:** You may confirm that the status of the submission has changed from 'IPA Review' to either 'IPA Agree' or 'IPA Disagree' by:

Click on the browser 'Back' button to return to the Auditor Procedure page. Then click on the <u>Inbox</u> link at the top or bottom of the page. The Inbox page displays.

**Step 11:** Select/ enter the PHA Code, Submission Type, Status, Fiscal End Year, and click Go.

The inbox will display with the new status.

• *IPA Agree* indicates that the auditor found all comparison procedures in agreement. The PHA may then submit the electronic data to HUD.

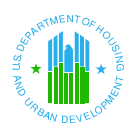

| PHA Code Submission Type |             |                                  | Instructions:                                       |                    |                                                |                  |                 |
|--------------------------|-------------|----------------------------------|-----------------------------------------------------|--------------------|------------------------------------------------|------------------|-----------------|
| CA999 Audited/A-133      |             |                                  | the desired PHA and<br>button.Then select th        |                    | nission, select<br>hit the GO<br>be Create New |                  |                 |
| Status Fiscal            |             | Fiscal End Yea                   | scal End Year                                       |                    | Submission link.<br>WARNING - Only open one    |                  |                 |
| IPA Agree 9/30 200       |             | 02 Go                            | submission at a time to avo<br>corruption problems. |                    | to avoid data                                  |                  |                 |
| STATUS                   | PHA<br>CODE | PHA NAME                         | TYPE                                                | FISCAL YEAR<br>END |                                                | DATE<br>RECEIVED | FASS ANALYST    |
| IPA<br>Agree             | CA999       | HOMETOWN<br>HOUSING<br>AUTHORITY | Audited/A-133                                       | 09/30/2002         |                                                |                  | Gary<br>Swanger |

• *IPA Disagree* indicates that the auditor found that one or more of the comparison procedures did not agree. In this case, the PHA must go back to the electronic submission, correct the discrepancies, and resubmit the data for the auditor's review. Such a submission would again have an *IPA Review* status, and the auditor would repeat the steps described in this section.

| PHA Code                      |             | Submission Type                  | Submission Type |            | Instructions:                                                                                                    |                  |                                         |
|-------------------------------|-------------|----------------------------------|-----------------|------------|----------------------------------------------------------------------------------------------------|------------------|-----------------------------------------|
| CA999 💌                       |             | Audited/A-133                    | Audited/A-133   |            | the desired PHA and hit the GO<br>button.Then select the Create New<br>Submission link.<br>WARNING - Only open one<br>submission at a time to avoid data<br>corruption problems. |                  | hit the GO                              |
| Status<br>IPA Disagree 💽      |             | Fiscal End Year<br>9/30 🗨 200    | Fiscal End Year |            |                                                                                                    |                  | e Create New<br>en one<br>to avoid data |
| STATUS                        | PHA<br>CODE | PHA NAME                         | TYPE            | FISC.      | AL YEAR<br>END                                                                                                    | DATE<br>RECEIVED | FASS ANALYST                            |
| <u>IPA</u><br><u>Disagree</u> | CA999       | HOMETOWN<br>HOUSING<br>AUTHORITY | Audited/A-133   | 09/30/2002 |                                                                                                    |                  | Gary<br>Swanger                         |

**Step 11:** Click on the Close I control icon in the upper right corner of the screen to exit FASS-PH.

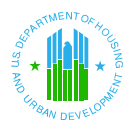

# 8.9 Reports

The **Report Selection** page allows auditors to generate reports in FASS-PH based on the PHA's completed unaudited and audited submission data. Auditors can access the Report Selection page via the Reports link on the Inbox page and all submission pages. The following reports are available to auditors:

- ▲ Combined Balance Sheet/ Statement of Net Assets;
- ▲ Expenditures of Federal Awards;
- ▲ Comparative Financial Data Schedule;
- ▲ Financial Data Schedule;
- Revenues and Expenses/ Statement of Revenues, Expenses, and Changes in Fund Net Assets;
- ▲ Data Collection Form (Available for Audited/A-133 submissions only. Adobe Acrobat Reader version 4.05 or higher must be used to download this report.).

Please refer to Section 9.0 Reports for instructions on generating reports.